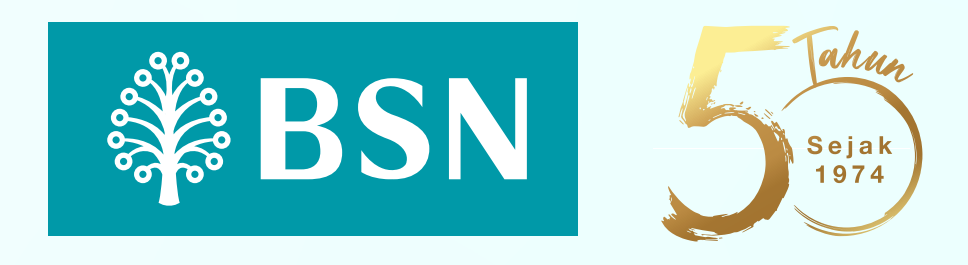

## Pengaktifan untuk pengguna Aplikasi Mudah Alih myBSN sedia ada

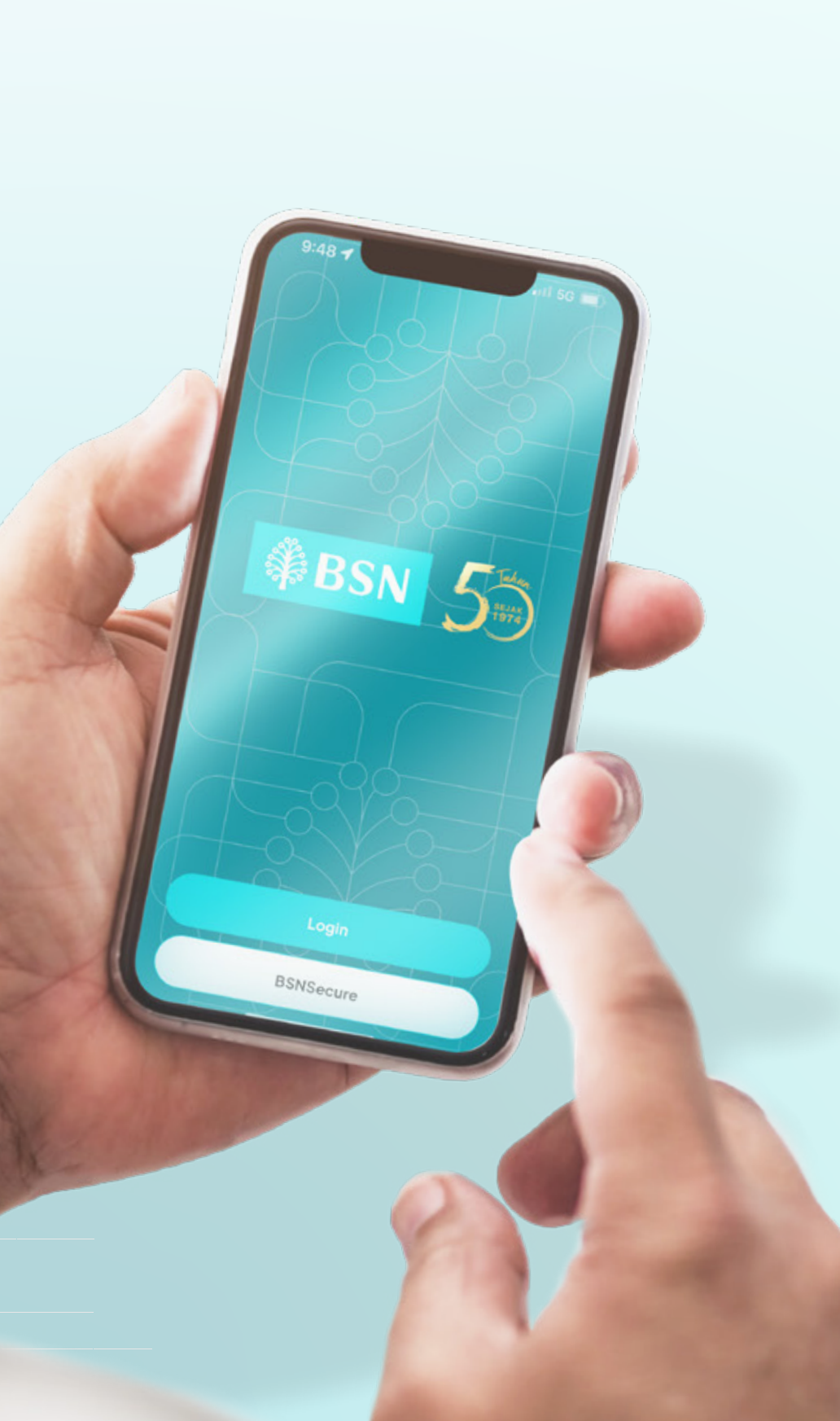

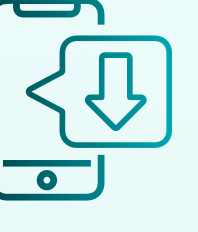

Kemaskini Aplikasi **BSNSecure** and a di Apple App Store, Google Play atau Huawei AppGallery.

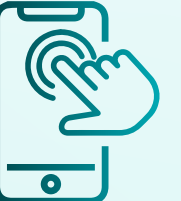

myBSN

0

Swipe imej awal ke kanan sehingga halaman Get Started. Tekan butang Get Started.

Tekan butang *Login.* Masukkan butiran Perbankan Internet myBSN anda melalui butang *Login*, sahkan imej Keselamatan dan masukkan Kata Laluan yang sah. Tekan butang *Next.* 

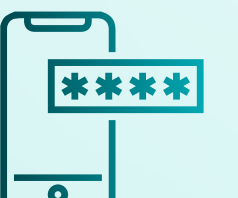

Masukkan Maklumat *device* dan nombor IC anda dan tekan butang *Continue*. Sahkan Nombor telefon anda dan masukkan OTP yang diterima.

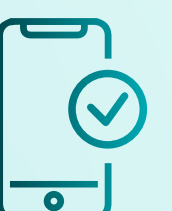

Sahkan penggunaan *Face id / Biometric* anda dan tekan butang *Go To Dashboard*. Aplikasi Mudah Alih myBSN sedia digunakan.

> Gambar sekadar ilustrasi. Tertakluk pada terma dan syarat.